### **Tuto reversing**

# Comment enlever une protection anti-debug classique sur un executable ?

By Warr

#### INTRODUCTION

Je me décide à faire ce tuto très simple, mais néanmoins utile, car il montre comment se débarrasser d'une protection assez énervante. Il s'agit donc pour mois de vous montrer comment repérer et annuler une protection anti-debug contenue dans un exécutable. Nous utiliserons ici un exécutable lambda, le debugger Ollydbg et l'éditeur hexadécimal WinHex. Ce tuto peut également être assimilé à une initiation au reversing, car il montre les techniques assez souvent employées pour « cracker » un logiciel.

#### I/ Reconnaître une protection anti-debug

Cette étape la n'est pas la plus difficile :p. Nous ouvrons notre exécutable avec Ollydbg, puis nous appuyons sur F9 pour lancer (run) le programme. Voici ce qu'on obtient :

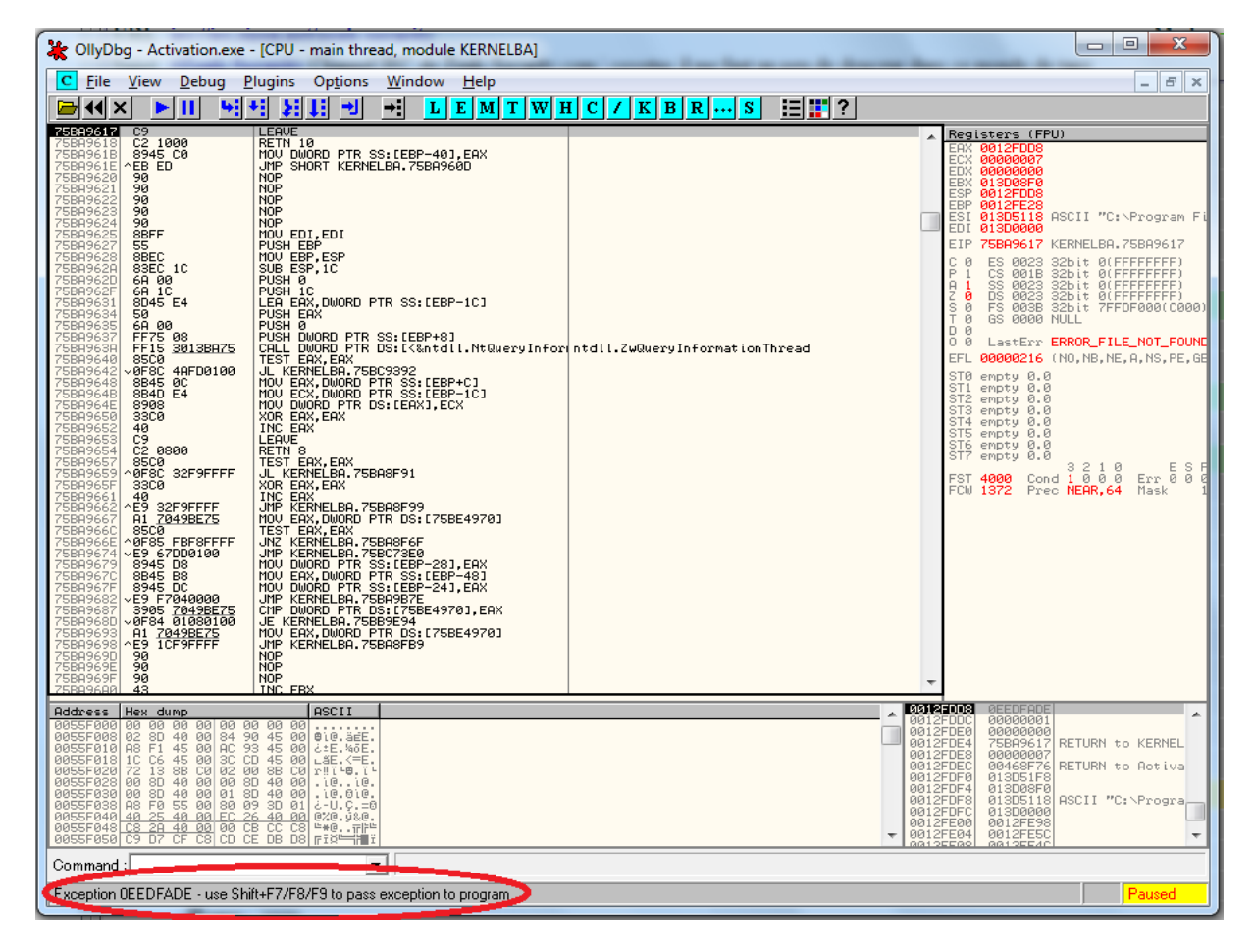

Figure 1 - Lancement du programme

La zone entourée en rouge nous indique que le programme a levé une exception (il est possible que cela soit dû au fait que nous l'avons lancé dans un debugger). On va tenter de la passer en appuyant sur Shift-F9. Si le même message persiste, on continue à appuyer sur Shift-f9. Une fois toutes les exceptions passées on tombe sur ceci.

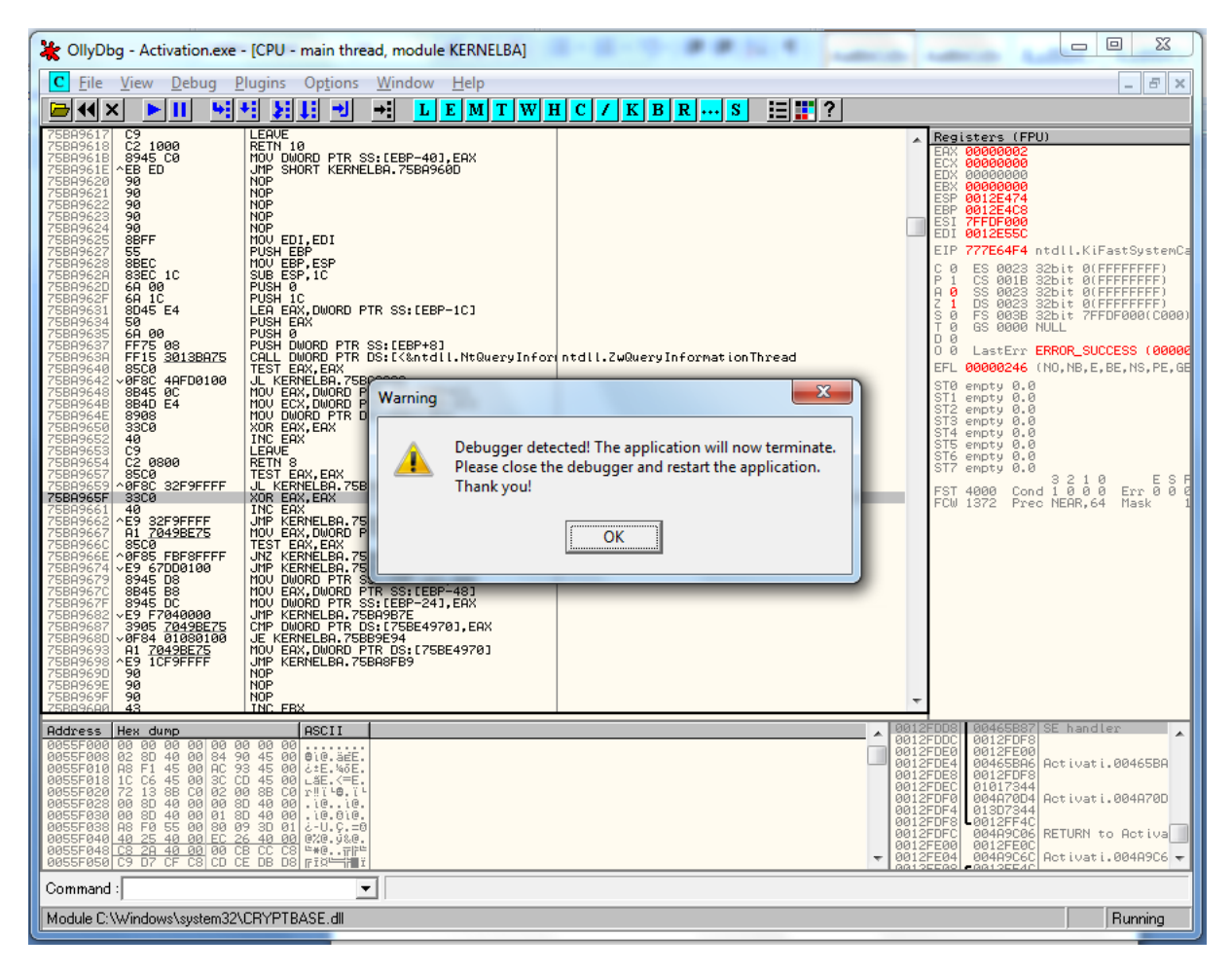

Figure 2 - Message d'erreur

Cet exécutable est donc bien protégé pas un debugger. Retenons bien le message de la boite de dialogue, il sera utile pour trouver la portion de code responsable de son affichage, et d'une manière générale responsable de la sécurité.

## II/ Repérer l'emplacement de la sécurité dans le listing du code du programme

Pour faire sauter cette protection, il va falloir trouver le morceau de code (la routine) qui l'appelle. Pour cela, on va se servir du message qu'affiche la boite de dialogue de la figure 2. En effet, la plupart des messages (pas tous malheureusement) utilisés dans les programmes sont visibles « en clair » dans leur code binaire. On va donc lancer une recherche sur le mot clé « debugger » pour trouver ou se situe la protection.

Pour cela, rechargez le programme avec Ctrl-f2, puis clic droit au beau milieu du code -> search for -> all referenced strings.

Une nouvelle fenêtre s'affiche, contenant toutes les chaines lisibles utilisées dans le programme. Dans cette nouvelle fenêtre clic droit -> search for text. Décochez la case « case sensitive » et cochez la case « entire scope ». Rentrez ensuite le mot « debugger » et lancez la recherche.

Une ligne se met en surbrillance. Double cliquez dessus pour qu'Olly nous emmène à l'endroit ou cette chaine est utilisée. Nous arrivons sur la portion de code qui nous intéresse, nous avons donc trouvé ce que nous recherchions.

#### III/ Désactiver la protection

💥 OllyDbg - Activation.exe - [CPU - main thread, module Activati] X <u>Eile View D</u>ebug <u>P</u>lugins Op<u>t</u>ions <u>W</u>indow Help \_ 8 × DWORD PTR FS:[EAX],ESP DWORD PTR DS:[567EE4] EAX,EAX EDX ECX 
 64.8920
 MOU DWORD PTR FS:[EAX].ESP

 FF05 E47E5600
 INC DWORD PTR DS:[567E4]

 SSC0
 XOR EAX, EAX

 SA
 POP EDX

 S9
 POP ECX

 S9
 POP ECX

 S9
 POP ECX

 S9
 POP ECX

 S9
 POP ECX

 S9
 POP ECX

 S9
 POP ECX

 S9
 POP ECX

 S9
 POP ECX

 S9
 POP ECX

 S9
 POP ECX

 S9
 POP ECX

 S9
 POP ECX

 S9
 POP ECX

 S9
 POP ECX

 S9
 POP ECX

 S9
 POP ECX

 S9
 POP ESPERT

 JIP Activati.004D6230

 S0
 POP EBP

 S0
 POP EDP

 S0
 POP EBP

 S0
 RETN

 S00
 POV EAX, EAX

 NDV EAX, EAX
 Registers (FPU) ernel32.BaseThrea 00000000 0055E0E4 Activati.<ModuleEnt 0012FF80 0012FF94 RET used as a jump to 004D8C30 0055E0E4 Activati.<ModuleEn ES 0023 CS 001B SS 0023 DS 0023 FS 003B GS 0000 32bit 0(FFFFFFF) 32bit 0(FFFFFFF) 32bit 0(FFFFFFF) 32bit 0(FFFFFFF) 32bit 0(FFFFFFF) 32bit 7FFDF000(C0 NULL 0 1 0 3C0 32D <u>E47E5600</u> 33 BETN 3 PUSH EBX LastErr ERROR\_SUCCESS (0000 00000246 (NO,NB,E,BE,NS,PE,G 788C4D00 ECEDF2FF 5000B540 [FileName = "kernel32.dll" LoadLibraryA empty 0.0 empty 0.0 empty 0.0 empty 0.0 empty 0.0 empty 0.0 ΞØ 1F JE SHORT Activati.00408C71 PUSH Activati.00408C88 PUSH Activati.00408C88 PUSH Activati.00408C88 NOV EDI,EAX NOV DUMOR PTR SS:ESPJ,EDI TEST EDI,EDI JE SHORT Activati.00408C68 CALL DWORD PTR SS:ESP1 NOV EBX,EAX PUSH ESI CALL (JMP.&kernel32.FreeLibrary) MOV EBX,EBX POP EDI POP EDI POP ESI POP ESI POP EEX RETM 904000 meOrOrdinal = "IsDebuggerPresent" 6 8 DBEC 8F8 93C24 5FF 4 05 F1424 8D8 6 T6 empty 0.0 T7 empty 0.0 hModule GetProcAddress DBECF2FF 3 2 1 0 E S F FST 0000 Cond 0 0 0 0 Err 0 0 FCW 027F Prec NEAR,53 Mask E8 D7EBF2FF 9BC3 [hLibModule FreeLibrary 65 72 6E 6 ASCII "kernel32.dll",0 73 44 65 6 ASCII "IsDebuggerPresen" 00 ASCII "t",0 Address Hex dump ASCII 0012FF8C 
 00
 00
 00
 00
 00
 00
 00
 00
 00
 00
 00
 00
 00
 00
 00
 00
 00
 00
 00
 00
 00
 00
 00
 00
 00
 00
 00
 00
 00
 00
 00
 00
 00
 00
 00
 00
 00
 00
 00
 00
 00
 00
 00
 00
 00
 00
 00
 00
 00
 00
 00
 00
 00
 00
 00
 00
 00
 00
 00
 00
 00
 00
 00
 00
 00
 00
 00
 00
 00
 00
 00
 00
 00
 00
 00
 00
 00
 00
 00
 00
 00
 00
 00
 00
 00
 00
 00
 00
 00
 00
 00
 00
 00
 00
 00
 00
 00
 00
 00
 00
 00
 00< 00 00 8D 40 00 00 13 88 8D 40 8D 40 25 40 25 40 27 CF RETURN to ntdll. 2011-0.11 .10..10 .10.010 1 Command : • Program entry point

Voila donc le code vers lequel Olly nous a redirigés :

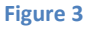

Grâce à l'accolade (entourée en rouge) nous voyons que notre chaine est utilisée dans une fonction (un call) dont la première instruction est : 004D8C3C | \$53 | PUSH EBX

Ce call est certainement la protection que nous cherchons à faire sauter. Nous allons donc chercher à savoir où et quand il est appelé. Placez vous sur l'instruction citée ci-dessus puis regardez ci-dessous :

| Wedlukt Sz:           Wedlukt Sz:           Wedlukt | 58220 E42E5698<br>53320 E42E5698<br>545<br>547<br>547<br>547<br>547<br>547<br>547<br>548<br>548<br>548<br>548<br>548<br>548<br>548<br>548 | HWL EHX, EHX<br>BT<br>DEN<br>DEN<br>DEN<br>DEN<br>DEN<br>DEN<br>DEN<br>DEN | <pre>[FileName = "kernel32.dll" LoadLibraryA [ProcNameOrOrdinal = "IsDebuggerPresent" hModule GetProcAddress [hLibHodule FreeLibrary</pre> |  | .0.0<br>.0.0<br>.0.0 | 00238<br>000238<br>000246<br>199246<br>19926<br>19926<br>19920 | 325 Lit<br>325 Lit<br>325 Lit<br>NULL<br>ERROR_<br>(NO, NE<br>3 2<br>d Ø Ø<br>0 NEAF | 0(FFFFF<br>7FF0F00<br>SUCCESS<br>.E.BE.N<br>.E.BE.N<br>0 0 Er<br>.53 Ma | FFF)<br>0(C000)<br>(00000<br>S,PE,GE<br>S,PE,GE |
|----------------------------------------------------------------------------------------------------|----------------------------------------------------------------------------------------------------|----------------------------------------------------------------------------|----------------------------------------------------------------------------------------------------|--|----------------------------------------------------------------------------------------------------|----------------------------------------------------------------------------------------------------|--------------------------------------------------------------------------------------|-------------------------------------------------------------------------|-------------------------------------------------|
| Local call +                                                                                                    |                                                                                                    |                                                                            |                                                                                                    |  |                                                                                                    |                                                                                                    |                                                                                      |                                                                         |                                                 |

#### Figure 4

Dans la zone mise en évidence dans le cercle rouge, nous voyons l'adresse depuis laquelle ce call est appelé. Faites donc clic droit sur Local call from 004D8D61 (l'adresse peut être différente chez vous) puis « Go to CALL from 004D8D61 » pour arriver à l'endroit d'où la fonction est appelée. Nous arrivons ici :

| ≵ OllyDbg - Activation.exe - [CPU - main thread, module Activati]                                                                                                    |                                                                                                    |                                                                                                    |                                                                                                    |  |  |
|----------------------------------------------------------------------------------------------------|----------------------------------------------------------------------------------------------------|----------------------------------------------------------------------------------------------------|----------------------------------------------------------------------------------------------------|--|--|
| C File View Debug Plugins Options Window Help                                                                                                    |                                                                                                    |                                                                                                    |                                                                                                    |  |  |
|                                                                                                    |                                                                                                    | H C / K B R S 📰 🏬 ?                                                                                                    |                                                                                                    |  |  |
| 004000728         6.4.00           004000274         6.6.00           004000274         6.8.00000000           004000276         6.8.00000000           004000276         6.8.3000000           004000276         6.8.3568F2FF           004000276         8.3378FFF           004000276         5.0           004000276         5.8           004000276         5.8           004000276         5.8           004000276         5.8           004000276         5.8           004000276         5.8           004000276         5.8           004000276         5.8           004000276         5.8           004000276         5.8           004000276         5.8           004000276         5.8           004000276         5.8           004000276         5.8           004000276         5.8           004000276         5.8           004000276         5.8           004000276         5.8           004000276         5.8           004000276         5.8           004000276         5.8           004000276         5.8 <td>PUSH 0<br/>PUSH 0<br/>PUSH Activati.004D8D4C<br/>CALL <br/>CMP EAX,-1<br/>JE SHORT Activati.004D8D48<br/>PUSH EAX<br/>CALL <br/>MOU BL,1<br/>MOU EAX,EEX<br/>POP EBX</td> <td>pSecurity = NULL<br/>ShareHode = FILE_SHARE_READ!FILE_SHARE_WRIT<br/>Access = GENERIC_READ!GENERIC_WRITE<br/>FileName = "N.NTICE"<br/>CreateFileA<br/>ChObject<br/>CloseHandle</td> <td>▲ Registers (FPU)<br/>EAX 75081162 kernel32.BaseThreadI<br/>ECX 60000000<br/>EDX 60000000<br/>EDX 7503000<br/>EDX 7503000<br/>EDX 7503000<br/>EDX 7503000<br/>EDX 7503000<br/>EDX 90000000<br/>EDI 900000000<br/>EDI 900000000<br/>EDI 900000000<br/>EDI 900000000<br/>EDI 900000000<br/>EDI 900000000<br/>EDI 900000000</td>                                                                                                    | PUSH 0<br>PUSH 0<br>PUSH Activati.004D8D4C<br>CALL<br>CMP EAX,-1<br>JE SHORT Activati.004D8D48<br>PUSH EAX<br>CALL<br>MOU BL,1<br>MOU EAX,EEX<br>POP EBX                                                                                                    | pSecurity = NULL<br>ShareHode = FILE_SHARE_READ!FILE_SHARE_WRIT<br>Access = GENERIC_READ!GENERIC_WRITE<br>FileName = "N.NTICE"<br>CreateFileA<br>ChObject<br>CloseHandle | ▲ Registers (FPU)<br>EAX 75081162 kernel32.BaseThreadI<br>ECX 60000000<br>EDX 60000000<br>EDX 7503000<br>EDX 7503000<br>EDX 7503000<br>EDX 7503000<br>EDX 7503000<br>EDX 90000000<br>EDI 900000000<br>EDI 900000000<br>EDI 900000000<br>EDI 900000000<br>EDI 900000000<br>EDI 900000000<br>EDI 900000000                                                                                                    |  |  |
| 00408048 └. C3<br>0040804C · 5C 5C 2E 5C 41<br>00408057 00<br>00408057 00<br>00408058 Г* 53<br>00408058 Г* 55<br>00408058 Г* 55<br>00408058 1* 55<br>00408058 1* 55 | RETN<br>RSCII "\\\NTICE",0<br>DB 900<br>PUSH EBX<br>PUSH EBX<br>CALL<br>MOU ESI,EAX<br>CGLL BottwatL004DBC3C                                                                                                    | CGetTickCount                                                                                                    | <pre>P I CS 001B 32bit 0(FFFFFFFF)<br/>0 0 SS 0023 32bit 0(FFFFFFFF)<br/>2 1 DS 0023 32bit 0(FFFFFFFF)<br/>3 0 FS 0038 32bit 0(FFFFFFFF)<br/>0 GS 0030 NULL<br/>0 0 GS 0030 NULL<br/>0 0 LastErr ERROR_SUCCESS (00000<br/>EFL 00000246 (NO,NB,E,BE,NS,PE,GE</pre>                                                                                                    |  |  |
| 004030561         .84C0           004030564         .7516           004030564         .8820FFFFF           004030571         .84C0           004030571         .84C0           004030571         .84C0           004030571         .84C0           004030571         .84C0           004030574         .7504           004030574         .75504           004030574         .8503           004030574         .7504           004030574         .7504           004030574         .7504           004030574         .7504           004030574         .7504           004030574         .7504           004030574         .7504           004030574         .7504           004030574         .7504           004030574         .7504           004030574         .7504           004030574         .7504           004030574         .8503           004030574         .5504           004030574         .5504                                                                                                    | TEST FUL,FL<br>JNC SHORT Activati,004D8D80<br>CRLL Activati,004D8C9C<br>TEST FL,Activati,004D8D80<br>DFL Activati,004D8D80<br>DFL Activati,004D8D80<br>DFL Activati,004D8D80<br>JNC SHORT Activati,004D8D82<br>MOV BL,1<br>TEST BL,BL<br>JNC SHORT Activati,004D8D96<br>CRLL <jnp.&kernel32.gettickcount><br/>SUB EAX,ESI<br/>CMP EEX,ESI<br/>CMP EEX,ESI<br/>CMP EEX,ESX<br/>POP EEX<br/>RETN<br/>NOP<br/>PUSH EBP</jnp.&kernel32.gettickcount> | CGetTickCount                                                                                                    | ST0       empty 0.0         ST1       empty 0.0         ST3       empty 0.0         ST4       empty 0.0         ST5       empty 0.0         ST6       empty 0.0         ST5       empty 0.0         ST5       empty 0.0         ST5       empty 0.0         ST6       empty 0.0         ST7       empty 0.0         ST7       empty 0.0         ST7       empty 0.0         ST7       empty 0.0         ST7       empty 0.0         ST7       empty 0.0         ST7       empty 0.0         ST7       empty 0.0         ST7       empty 0.0         ST7       empty 0.0         ST7       empty 0.0         ST7       empty 0.0         ST7       empty 0.0         ST5       empty 0.0         ST6       empty 0.0         ST7       empty 0.0         ST9       empty 0.0         ST9       empty 0.0         ST9       empty 0.0         ST9       empty 0.0         ST9       empty 0.0         ST9       empty 0.0 <td< td=""></td<> |  |  |
| 004DBC3C=Activati.004DBC3C                                                                                                    |                                                                                                    |                                                                                                    |                                                                                                    |  |  |

#### Figure 5

Placez un breakpoint sur la ligne mise en évidence par Olly en appuyant sur f2. Cela va permettre d'arrêter le programme au moment où il passera sur cette instruction. Maintenant lancez le programme avec f9. Passez les exceptions comme nous l'avons vu au point n°1. Nous arrivons ensuite sur notre breakpoint.

Analysons maintenant la suite du code ligne par ligne :

#### 004D8D61 |. E8 D6FEFFFF CALL Activati.004D8C3C

Nous l'avons vu, cette ligne fait appel à la fonction vérifiant la présence d'un débugger

#### 004D8D66 |. 84C0 TEST AL,AL

Cette ligne teste la valeur retournée par le call précédent, et contenue dans AL

004D8D68 75 16 JNZ SHORT Activati.004D8D80

Si cette valeur est différente de 0, on saute en 004D8D80

004D8D6A E8 2DFFFFFF CALL Activati.004D8C9C

Sinon, on continue et on fait donc appel à ce call

004D8D6F |. 84C0 TEST AL,AL

Cette ligne teste la valeur retournée par le call précédent, et contenue dans AL

004D8D71 75 0D JNZ SHORT Activati.004D8D80

Si cette valeur est différente de 0, on saute en 004D8D80 (au même endroit que le JNZ précédent)

 004D8D73
 |. E8 A4FFFFFF
 CALL Activati.004D8D1C

 004D8D78
 |. 84C0
 TEST AL,AL

 004D8D7A
 75 04
 JNZ SHORT Activati.004D8D80

Ces trois lignes font la même chose que précédemment, en appelant un call différent

004D8D7C |. 33DB XOR EBX,EBX

On met à 0 la valeur du registre EBX

004D8D7E |. EB 02 JMP SHORT Activati.004D8D82

On saute en 004D8D82

004D8D80 B3 01 MOV BL,1

Cette ligne met la valeur 1 dans BL (BL est un des deux registres 16bits contenu dans EBX qui lui fait donc 32bits)

004D8D82 |> 84DB TEST BL,BL

On teste la valeur de BL

004D8D84 |. 75 10 JNZ SHORT Activati.004D8D96

Si la valeur de BL est différente de 0 on saute en 004D8D96

004D8D86 |. E8 FDEBF2FF CALL < JMP.&kernel32.GetTickCount> ; [GetTickCount

Sinon on exécute ce call

004D8D8B |. 2BC6 SUB EAX,ESI

On met dans EAX le résultat de la soustraction EAX-ESI

004D8D8D |. 3D 88130000 CMP EAX,1388

On compare EAX à la valeur 1388

004D8D92 |. 76 02 JBE SHORT Activati.004D8D96

Si la valeur dans EAX est plus grande que 1388 on saute en 004D8D96

004D8D94 B3 01 MOV BL,1

On met la valeur 1 dans BL

004D8D96 8BC3 MOV EAX,EBX

On met EBX dans EAX

| 004D8D98 | 5E | POP ESI |
|----------|----|---------|
| 004D8D99 | 5B | POP EBX |
| 004D8D9A | C3 | RETN    |

Ces 3 lignes marquent la fin du call elles ne nous intéressent donc pas.

Voila donc la description de ce code assembleur. Maintenant je vais afficher seulement les instructions sur lesquelles passe le programme. On verra donc ce qui se passe lorsqu'on le lance avec un debugger (puisque c'est le cas actuellement :p). Pour voir les instructions, appuyez sur f8 afin de faire défiler l'exécution pas-à-pas.

| 004D8D61 | . E8 D6FEI | FFFF CALL Activati.004D8C3C |
|----------|------------|-----------------------------|
| 004D8D66 | .84C0      | TEST AL,AL                  |
| 004D8D68 | 75 16      | JNZ SHORT Activati.004D8D80 |
| 004D8D80 | B3 01      | MOV BL,1                    |
| 004D8D82 | >84DB      | TEST BL,BL                  |
| 004D8D84 | . 75 10    | JNZ SHORT Activati.004D8D96 |
| 004D8D96 | 8BC3       | MOV EAX,EBX                 |
| 004D8D98 | 5E         | POP ESI                     |
| 004D8D99 | 5B         | POP EBX                     |
| 004D8D9A | C3         | RETN                        |

Voila donc isolées les instructions exécutées par le programme s'il est lancé en debug. Maintenant une petite précision sur le fonctionnement de l'assembleur afin de mieux comprendre la suite.

Nous avons vu que le programme fait souvent appel a des « call », et que ces « call » sont souvent suivi d'un test (« test AL,AL » par exemple), et d'un saut conditionnel. La convention veut que le résultat d'un « call » soit placé dans le registre EAX. EAX(32bits) = AL(16bits)+AH(16bits). Ensuite EAX est testé à la suite du « call » pour savoir ce qu'a retourné son exécution.

Revenons à notre programme. Nous voyons que dans le cas d'une exécution par debugger, le programme effectue les instructions :

| 004D8D80 | B3 01 | MOV BL,1    |
|----------|-------|-------------|
| 004D8D96 | 8BC3  | MOV EAX,EBX |
| 004D8D98 | 5E    | POP ESI     |
| 004D8D99 | 5B    | POP EBX     |
| 004D8D9A | C3    | RETN        |

Le programme met donc la valeur 1 dans BL (première ligne), puis copie le contenu de EBX (donc de BL, donc 1) dans EAX. Ensuite on a droit à la séquence POP POP RET qui marque la fin du « call ». Pour résumer, notre « call » ne fait rien d'autre que retourner la valeur 1, puisqu'elle est contenue dans EAX avant le POP POP RET.

Mais dites-moi, cela voudrait donc dire que si notre programme est lancé avec un debugger, ce call retourne 1. Donc théoriquement, si on le force à retourner 0, on doit pouvoir lui faire croire que le programme s'exécute normalement, sans debugger. Eh bien allons-y !

Relancez le programme avec Ctrl-f2, puis lancez le f9, passez l'exception Shift-f9, vous arrivez sur notre breakpoint. Maintenant, on va forcer le call dans lequel nous sommes à retourner 0. Pour cela, double cliquez sur la ligne suivante (attention il y en a deux, prenez la première)

004D8D80 B3 01 MOV BL,1,

Une fenêtre d'édition s'ouvre, remplacez donc

004D8D80 B3 01 MOV BL,1

par

004D8D80 B3 01 MOV BL,0

puis cliquez sur « Assemble » et fermez la fenêtre.

Maintenant, continuons l'exécution du programme, appuyez 6 fois sur f8. Nous remarquons une chose, le programme ne passe pas par le même chemin qu'avant. En effet, le test

004D8D82 |> 84DB TEST BL,BL

#### 004D8D84 |. 75 10 JNZ SHORT Activati.004D8D96

N'a plus le même résultat puisque nous avons mis dans BL la valeur 0. Le JNZ (jump if not zero) n'a donc pas lieu, et le programme passe aux instructions suivantes :

| 004D8D86 | I. E8 FDEB | F2FF  | CALL <jmp.&kernel32.gettickcount></jmp.&kernel32.gettickcount> |
|----------|------------|-------|----------------------------------------------------------------|
| 004D8D8B | .2BC6      | SUE   | 3 EAX,ESI                                                      |
| 004D8D8D | . 3D 8813  | 80000 | CMP EAX,1388                                                   |
| 004D8D92 | . 76 02    | JBE   | SHORT Activati.004D8D96                                        |
| 004D8D94 | B3 01      | MO    | V BL,1                                                         |
| 004D8D96 | 8BC3       | MO    | V EAX,EBX                                                      |
| 004D8D98 | 5E         | POP E | SI                                                             |
| 004D8D99 | 5B         | POP E | BX                                                             |
| 004D8D9A | C3         | RETN  |                                                                |

Ne nous occupons pas des 4 premières lignes. Ce qui est important c'est qu'avant de sortir du call, le programme va passer sur cette instruction, qui met la valeur 1 dans BL

004D8D94 B3 01 MOV BL,1

L'instruction suivante place BL dans EAX. EAX va donc se retrouver avec la valeur 1, ce qui va tout nous foutre en l'air puisqu'on veut absolument que notre call retourne 0 !

Il faut donc procéder à une deuxième modification et changer cette ligne

004D8D94 B3 01 MOV BL,1

en

004D8D94 B3 01 MOV BL,0

de la même façon que nous l'avons fait juste avant. On relance donc notre programme avec Ctrl-f2, f9, Shift-f9. Nous retombons sur notre breakpoint et cette fois ci, on édite ces deux lignes

004D8D80 B3 01 MOV BL,1

et

004D8D94 B3 01 MOV BL,1

en remplaçant 1 par un 0. Ensuite, appuyez sur f9 (pour relancer l'éxécution mais pas « pasà-pas ») et le programme se lance normalement ! pas de message d'erreur désagréable, on a réussi notre coup.

Maintenant il ne reste plus qu'à modifier le .exe avec un editeur hexadecimal pour que les modifications soient durables (Olly ne modifie pas le fichier lui-même).

A présent, vous allez me détester :D regardez ça :

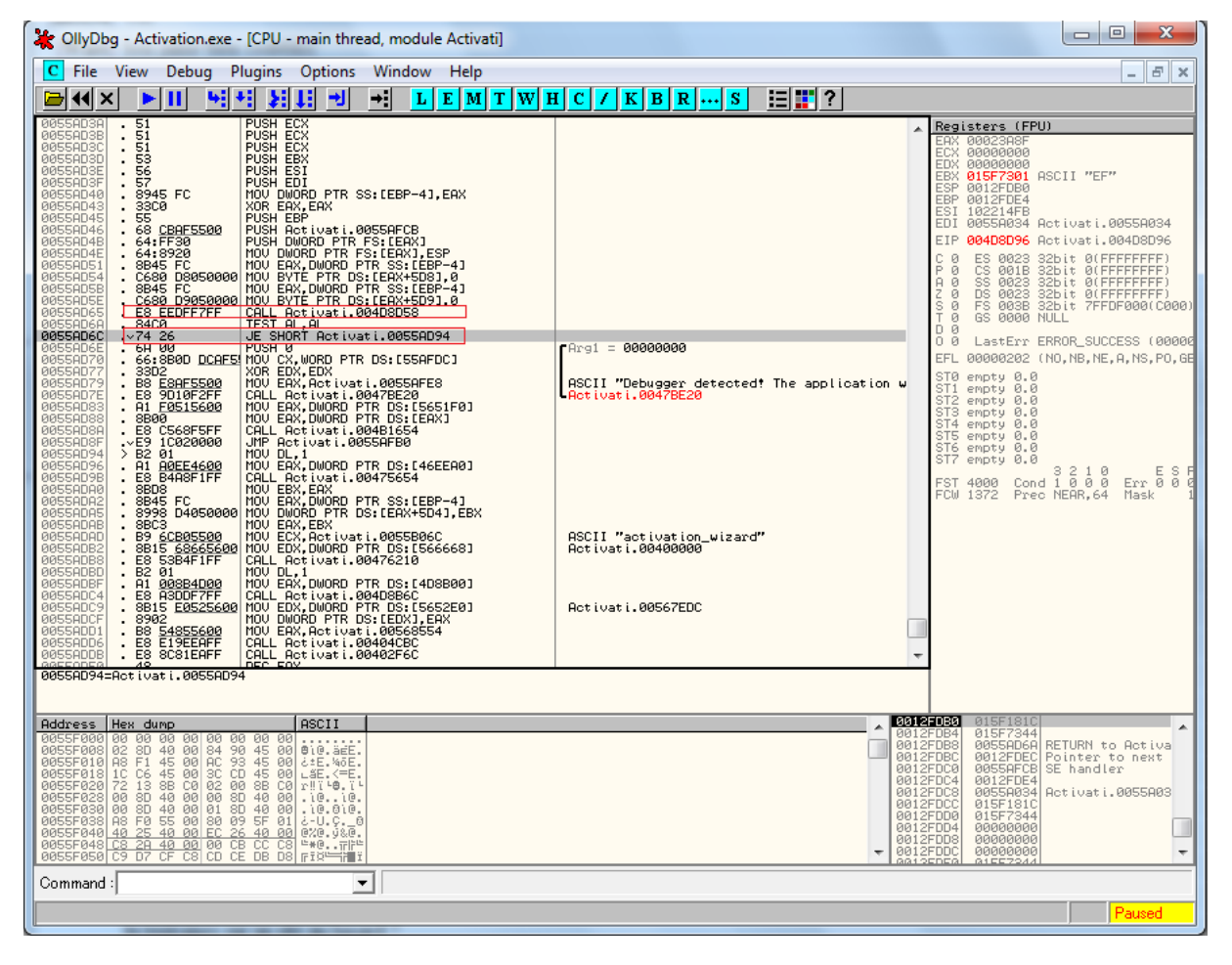

#### Figure 6

Le premier cadre rouge est l'appel au « call » que nous auscultons depuis tout à l'heure hihi. Ce call est suivi d'un JE (jump if equal) qui passe par-dessus le texte "Debugger detected! The application will now terminate. Please close the debugger and restart the application. Thank you!".

Donc il suffisait de remplacer le "JE" (saut étant fonction du retour du call) par un "JMP" (saut inconditionnel) pour éviter la protection anti-debug :p. De cette façon, le code

responsable de l'affichage du message d'erreur ne serait jamais appelé puisqu'on sauterait systématiquement au dessus.

Cela dit, on a appris bien plus de chose en apprenant la première solution, plutôt que si je vous avais balancé cette astuce du premier coup. En revanche, dans la vraie vie, on ne s'embêterait pas à comprendre tous les détails d'un call pour arriver à ses fins. On changerait directement le « JE » en « JMP » et basta. Voyons à présent comment modifier notre exécutable. Pour cela, nous nous serviront de l'éditeur hexadécimal Winhex.

#### IV/ Modification de l'exécutable grâce à WinHex

Lançons Winhex et chargeons notre exécutable dedans. Pour simplifier, je vais vous montrer comment effectuer le changement sur la deuxième et dernière méthode que nous avons vu pour faire sauter la protection anti-debug.

Vous avez donc pu remarquer que la deuxième colonne d'Olly nous montre les « opcodes » hexadécimaux correspondant à chaque instruction de la colonne de droite. C'est grâce à ces instructions que nous allons repérer dans Winhex le morceau de code à modifier.

Dans Winhex allez dans le menu Search -> find Hex Values.

Dans le champ de recherche tapez ceci :

#### 8B45C680D9050000E8EEDFF7FF84C07426

Il faut taper un nombre assez significatif d'opcodes pour ne pas que la recherche ait plusieurs résultats. En effet, si vous recherchez juste 7426 (instruction JE), vous allez avoir un bon paquet de réponses et vous n'aurez pas trouvé le code que vous voulez. Les opcodes cidessus correspondent au code suivant :

| 0055AD5B | . 8B45 FC    | MOV EAX,DWORD PTR SS:[EBP-4]      |
|----------|--------------|-----------------------------------|
| 0055AD5E | . C680 D9050 | 0000 >MOV BYTE PTR DS:[EAX+5D9],0 |
| 0055AD65 | . E8 EEDFF7F | F CALL Activati.004D8D58          |
| 0055AD6A | . 84C0       | TEST AL,AL                        |
| 0055AD6C | . 74 26      | JE SHORT Activati.0055AD94        |

Lancez la recherche, nous tombons donc sur la portion de code qui nous intéresse. Repérer l'instruction 7426 puis changez la en EB26 pour changer le « JE » en « JMP ». Enregistrez ensuite l'exécutable puis lancez le. Si vous avez bien écouté la leçon tout se passera normalement <sup>(2)</sup>

Bon courage pour la suite !!